## How to turn my clearances into a PDF

- 1. Unlock you phone and download a free scanner app. CamScanner is a great free option, but there are other options as well!
- 2. Open the app and hit the camera button.
- 3. Aim your phone at the document you wish to scan, making sure the entire document is in the picture.
- 4. Take the picture.
- 5. The scanner should then change the document by cropping it and making it clear. However, if it is blurry or cut off in places, please redo the "picture" taking process.
- 6. If it looks good, hit the check mark!
- 7. Save image onto app.
- 8. Rename scanned image by tapping the image and then tapping the name.
- 9. Then tap the share button on your phone and save as a pdf to the files on your phone or iCloud, etc.
- 10.Go into your iCloud or phone files and from there select the pdf you wish to send